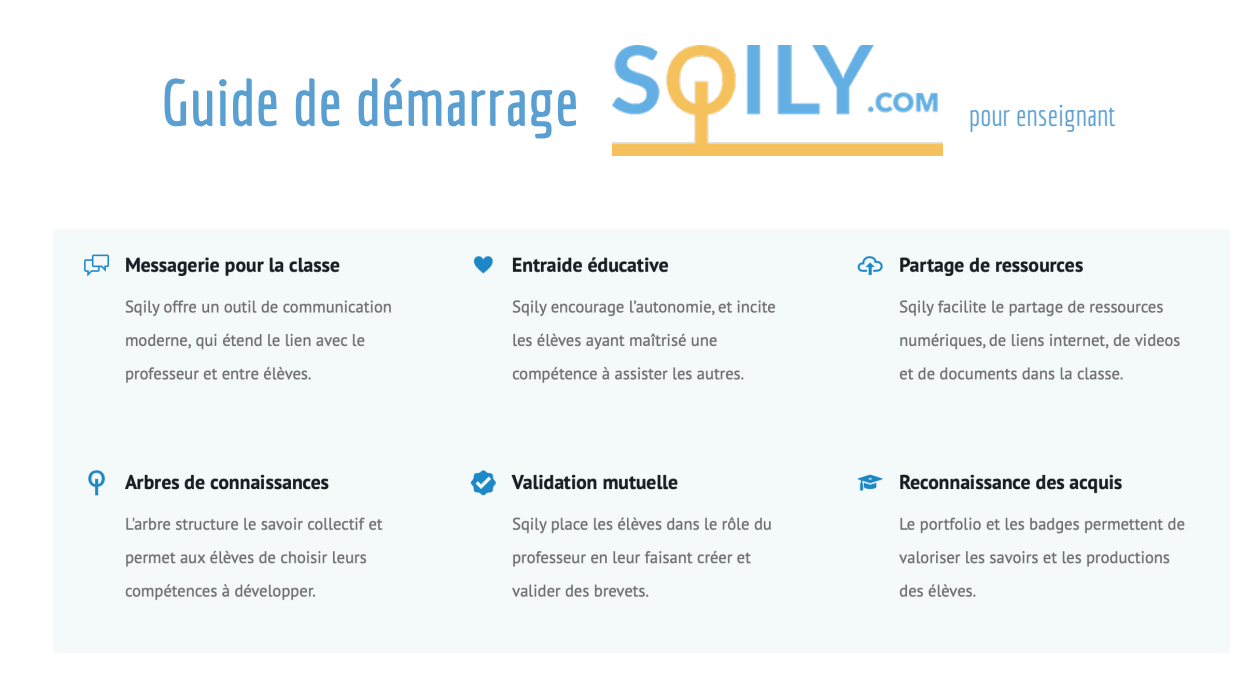

Vous êtes enseignants et cherchez un moyen de communiquer avec vos élèves, de leur proposer un parcours d'apprentissage et transmettre des documents. Sqily peut vous aider. Voici de quoi vous accompagner dans vos premiers pas.

## Création de votre communauté

Vous créez une nouvelle communauté en passant par le formulaire de demande en ligne <u>https://www.sqily.com/community\_requests/new</u>. Vous recevrez un message de confirmation par email dans les 24 heures avec un lien pour la rejoindre.

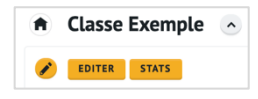

La flèche à côté du nom de votre communauté déroule un menu pour dupliquer, paramétrer et voir les statistiques de votre communauté ou accéder à vos autres communautés si vous en avez plusieurs.

# Fil de discussion

Vous pouvez (voir illustration de la page suivante) :

- Ecrire du texte
- Déposer n'importe quel format de fichier. Les images (JPEG et PNG) et l'audio (MP3) sont prévisualisés.
- Déposer des liens URL. Les vidéos (Youtube, Scolcast, Vimeo, ...) sont prévisualisés.
- Utiliser les codes des réseaux sociaux. Vous pouvez vous adresser à une personne avec une mention (@) et regrouper des conversations avec un hashtag (#)

Vous pouvez également :

- Agender des événements avec information et contrôle des présences.
- Créer de petits sondages d'opinion

Pour gérer les messages, vous pouvez :

• Mettre en évidence les messages importants, vous pouvez les épingler.

| 🔒 Classe Exemple 💽 📦         | Classe Exemple                                                    | 🖈 1 📋 Q               | 🍠 💌 🖓 🌢                                                           |
|------------------------------|-------------------------------------------------------------------|-----------------------|-------------------------------------------------------------------|
| 2 COMPÉTENCES <b>Q ARBRE</b> | Voici un message important ! mercredi, 18 mar. 2020               |                       | 2 INSCRITS                                                        |
| Filtrer                      | Etudiant_test a rejoint la communauté. 2029                       |                       | Filtrer                                                           |
| \star Suite 💌 🧔              | Etudiant_test a créé un sondage. 20:31<br>Sondage                 |                       | Philippe Ruffieux Admin ●                                         |
| 🖌 Découverte                 | Choix 1                                                           | 50% (1)               | Etudiant_test •<br>* 0 * 1                                        |
|                              | Choix 2                                                           | 50% (1)               |                                                                   |
|                              | Date de fin : 18.03.2020                                          | (2 Votes)             |                                                                   |
| (e)                          | Philippe Ruffieux a créé un événement. 20:32                      |                       |                                                                   |
|                              | Réunion                                                           | 19. MARS 2020 12 H 00 |                                                                   |
|                              | Inscription avant le 18. mars 2020 21 h 00. 2 places. 2 inscrits. | SE DÉSINSCRIRE        |                                                                   |
|                              | 0 0                                                               |                       |                                                                   |
|                              | Philippe Ruffieux 20:34 (édité)                                   | <b>¥</b> 1            |                                                                   |
|                              | planning.pdf (Aucun téléchargement)                               |                       |                                                                   |
|                              | @Etudiant_test Voici le <u>#planning</u> de la semaine            |                       |                                                                   |
|                              | Ecrivez un message                                                | *                     | SQILY ?<br>©2019 <u>HEP</u> . Site par <u>Base Secrète Sàrl</u> . |

# Première compétence

Sqily fonctionne par compétence. Mais vous pouvez y ajouter le contenu que vous voulez. Pour cela, utilisez le 🗘 de la colonne de gauche.

| ESCRIPTION                                                                                                    |                                        |
|----------------------------------------------------------------------------------------------------|----------------------------------------|
| énomination (courte et concrète)                                                                                                    |                                        |
| Découverte                                                                                                    |                                        |
| escription                                                                                                    |                                        |
| Vous pouvez déposer des images et des fichiers dans la zone de texte.                                                                                                    |                                        |
| B I ♀ ♂                                                                                                    | <b>n</b>                               |
| Voici une première description                                                                                                    |                                        |
|                                                                                                    |                                        |
|                                                                                                    |                                        |
|                                                                                                    |                                        |
|                                                                                                    |                                        |
|                                                                                                    |                                        |
| STE DE TACHES                                                                                                    |                                        |
| La liste de tâches devra être complétée pour débloquer l'évaluation.                                                                                                    |                                        |
|                                                                                                    |                                        |
|                                                                                                    |                                        |
| + Exercice 1                                                                                                    | Ê                                      |
| + Exercice 1                                                                                                    | AJOUTER                                |
| + Exercice 1                                                                                                    | AJOUTER                                |
| Exercice 1                                                                                                    | AJOUTER                                |
| Exercice 1                                                                                                    | AJOUTER                                |
| Exercice 1 VALUATION Auto-évaluation (la compétence n'aura pas de brevet)                                                                                                    | I IIIIIIIIIIIIIIIIIIIIIIIIIIIIIIIIIIII |
| Exercice 1  VALUATION  Auto-évaluation (la compétence n'aura pas de brevet)                                                                                                    | I I I I I I I I I I I I I I I I I I I  |
|                                                                                                    | C B                                    |
| Exercice 1  VALUATION  Auto-évaluation (la compétence n'aura pas de brevet)  revet (facultatif à la création, mais nécessaire pour la validation)  Converse intener. aucun fichier sél.   |                                        |
| Exercice 1  VALUATION  Auto-évaluation (la compétence n'aura pas de brevet)  revet (facultatif à la création, mais nécessaire pour la validation)  censur la facture : aucun fichier sél. |                                        |
|                                                                                                    |                                        |
|                                                                                                    |                                        |
|                                                                                                    |                                        |

La dénomination est obligatoire. C'est le titre.

Vous pouvez ajouter du contenu (document, URL, lien vers vidéo) dans la description

Vous pourrez ajouter une liste de tâche. Chaque tâche peut contenir une URL et un document.

Vous pouvez aussi demander aux élèves de s'autoévaluer ou de rendre un travail d'évaluation.

Vous pouvez regrouper vos compétences par groupe. Par exemple, des thèmes.

Pour que les élèves voient la compétence, il faut cocher la case.

Utilisez le bouton 🥙 pour éditer la compétence à tout moment.

#### Arbre

| ompetences precedentes                                    |                                                    |
|-----------------------------------------------------------|----------------------------------------------------|
| Suggérer ou rendre obligatoire la validation préalable de | compétences pour accéder à cette compétence.       |
| ☐ Découverte                                              | SUPPRIMER                                          |
| Découverte                                                | AJOUTER                                            |
|                                                           |                                                    |
| érequis minimums                                          |                                                    |
| Autoriser l'accès à cette compétence si un certain nombre | de compétences de la liste ci-dessus sont validées |
|                                                           |                                                    |
| 0^ /0                                                     |                                                    |

Dès que vous créez une deuxième compétence, des paramètres vous permettent d'indiquer les compétences qui précèdent.

Il est conseillé de laisser le cadenas ouvert et les prérequis à 0 si vous n'êtes pas encore familier avec Sqily.

Dans la colonne de gauche apparaît un menu

Voici un exemple d'arbre pour une communauté en mathématique 9VG en cours :

|                                                                   | (n) Maths B3                                                                                                    |                                                             |
|-------------------------------------------------------------------|----------------------------------------------------------------------------------------------------|-------------------------------------------------------------|
|                                                                   | 👩 Etudiant_test                                                                                                    |                                                             |
|                                                                   |                                                                                                    |                                                             |
|                                                                   |                                                                                                    |                                                             |
| PREMIERS PAS<br>S'approprier les<br>fonctions de base de<br>Sqily | Connaître la priorité<br>des opérations pour<br>calculer dans N Calculer avec des<br>nombres dans N Calculer avec des | Egaliser des<br>fractions, simplifier<br>et trouver le code |
|                                                                   | ESPACE<br>Construire des<br>droites et des angles<br>Construire des<br>triangles                                      |                                                             |

## Inviter les élèves

| Invitations                                                                                                    |            |
|----------------------------------------------------------------------------------------------------|------------|
| Entrez une adresse email par ligne                                                                                    |            |
|                                                                                                    |            |
|                                                                                                    |            |
|                                                                                                    |            |
|                                                                                                    |            |
|                                                                                                    | "          |
|                                                                                                    |            |
| INVILER                                                                                                    |            |
|                                                                                                    |            |
| Demandes d'invitation                                                                                                 |            |
| Invitations demandées depuis l'accueil public de la communauté.                                                       |            |
|                                                                                                    |            |
| 4724                                                                                                    |            |
| i moi@maiLcom                                                                                                    | <b>e</b>   |
| and moi@maiLcom                                                                                                    | <b>S (</b> |
| moi@mail.com                                                                                                    | <b>?</b>   |
| <ul> <li>moi@maiLcom</li> <li>Invitations en cours</li> <li>Invitations envoyées, inscriptions en attente.</li> </ul> | <b>©</b> 🗊 |

Pour inviter des élèves, utiliser le bouton <sup>+</sup> de la colonne de droite. Vous avez deux possibilités.

Soit vous inscrivez les emails pour inviter dans la liste.

Soit vos élèves demandent une invitation via l'adresse URL de votre communauté que vous devez accepter.

Ils reçoivent un lien de confirmation par email.

A educaent2 ne gère pas le format HTML. Il faut ouvrir la pièce jointe nommée « noname.html » pour accéder au message.

Pour toute information complémentaire : philippe.ruffieux@hepl.ch